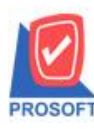

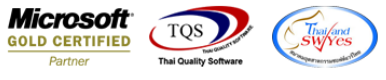

## ระบบ Purchase Order

ระบบ PO หน้าจอซื้อเชื่อ ขอเพิ่มฟอร์ม STD ให้ลูกค้า Design เอง ให้สามารถดึงลายเซ็นต์จากหน้าจอกำหนดรหัสพนังงาน มาแสดงที่ฟอร์มได้

1.เข้าที่ระบบ Purchase Order > PO Data Entry > ซื้อเชื่อ

| Prosoft                                                                                                    |   |                         |                                          |                        |              |                                                                             |                   |              |                   |                                      |                                        |                                      |                                           |                                              |
|----------------------------------------------------------------------------------------------------|---|-------------------------|------------------------------------------|------------------------|--------------|-----------------------------------------------------------------------------|-------------------|--------------|-------------------|--------------------------------------|----------------------------------------|--------------------------------------|-------------------------------------------|----------------------------------------------|
| มาร์ษัท ตัวอย่าง จำกัด<br>⊕ Lisิษัท ตัวอย่าง จำกัด<br>⊕ Accounts Payable                                                                                    | ^ | PO                      | Purchase                                 | 9                      |              |                                                                             |                   |              | D                 | latabase :<br>ranch :                | win_demo<br>สำนักงานใหญ่               | Server :                             | DESKTOP-A                                 | BLMD42\SC                                    |
| Accounts Receivable     Budget Control     Cheque and Bank     Financial Management                                                                         |   |                         | 🔊 ซือเซือ<br>Landed Co                   | st Refer               |              | Diata da 1                                                                  | Frankinsk (       | <u></u>      | 7 1               | <i></i>                              | VC5201.0000                            |                                      | Cr                                        | edit Purcha                                  |
| General Ledger     Inventory Control     Letter of Credit                                                                                                   |   | โบขอซื้อ<br><b>[])/</b> | รกลสูบาย<br>เลขที่ใบรับของ<br>Approve PO | POA520                 | 01-00002     | <ul> <li>&gt; Dietrieini</li> <li>&gt; วันที่ใบรับ</li> <li>&gt;</li> </ul> | nading c<br>ของ [ | 77           |                   | กเอกสาร<br>ที่ใบกำกับ<br>ที่ใบส่งของ | 5201-00001<br>5201-00001<br>5201-00001 | <br><br><br>5                        | หที่เอกสาร<br>หที่ใบกำกับ<br>หที่ใบส่งของ | 20/01/200                                    |
| Petty Cash     Purchase Order     Po Data Entry                                                                                                    |   | 2<br>ชื่อเชื่อ          | No. 575                                  | ม (งห)<br>10<br>สินค้า |              | วันนิยธาระ<br>19/02/2009<br>ชื่อสินค้า                                      |                   | - คลัง<br>01 | ที่เก็บ<br>01     | หน่วยนับ                             | สำนวน<br>5.00                          | ราคา/ <del>ห</del> น่วย<br>14 500 00 | พา<br>นางสาว กร<br>ส่วนลด                 | ทงาน<br>รณีการ์ สารนาข<br>จำนวนเงิน<br>72 50 |
|                                                                                                    |   |                         | 2 3 4                                    |                        | Y1281 W 3661 | 88 814 OMMODING                                                             |                   | 01           | 01                | 671583                               | .00                                    | .00                                  |                                           | 72,30                                        |
| PO Forms     Sales Order     Transportation Management     Messenger Management                                                                             |   |                         | 5<br>6<br>7                              | <b>B</b>               |              |                                                                             |                   |              |                   |                                      | 00.<br>00.<br>00.                      | 00.<br>00.<br>00.                    |                                           | 72.5(                                        |
| Consignment     Value Added Tax     Inquiry                                                                                                    | l |                         |                                          | -02                    |              |                                                                             |                   |              | ส่วนลง<br>ตัดเงิง | ล<br>เม็ดจำ<br>                      | 72 500                                 | 9784<br>.00                          | .00<br>.00                                | 72,50                                        |
| Company Manager     Company Manager     Company Manager     Company Manager     Company Manager     Company Manager     Company Manager     Company Manager | • |                         | <b>Participant</b>                       | More                   | 🕭 Bate       |                                                                             | - C Der           | nosit 🍙 \    | 5194-71<br>/AT    | ы<br>ы Фан                           | istoru                                 | .00 อตราภาษ (<br>รวมทั้งสิ้น         | ~) <u>7.00</u>                            | 77,5                                         |
| Advance System                                                                                                    | ~ |                         |                                          | Save                   | × Delete     |                                                                             |                   | A Print      |                   |                                      |                                        |                                      |                                           |                                              |

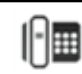

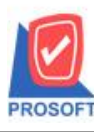

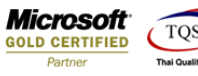

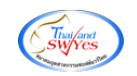

2.เรียกเอกสารแล้วปริ้นฟอร์ม แล้ว Design เพิ่มคอลัมน์ Signature :: ลายเซ็นพนักงาน

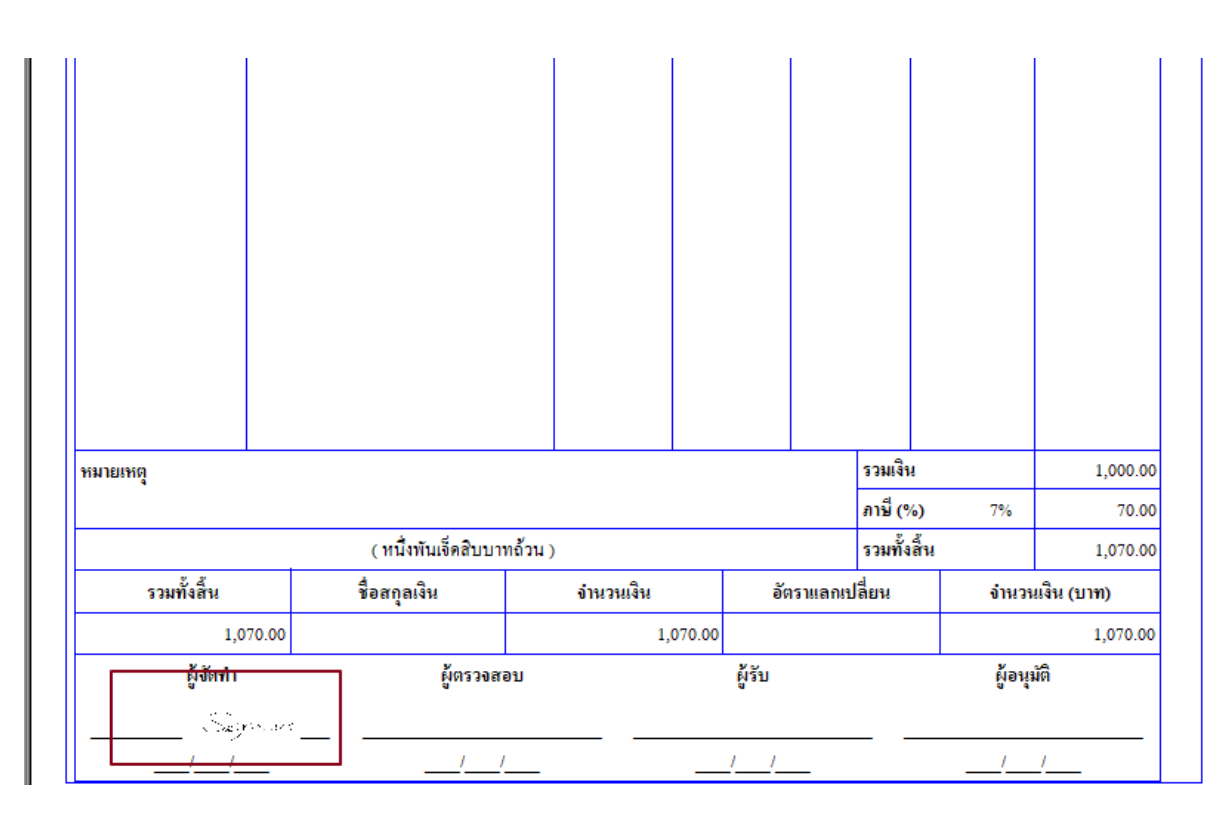

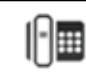

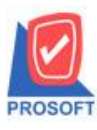

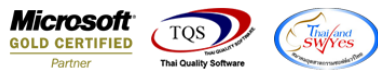

## 3. ออกจากโหมด Design เลือก Tool > Save as report เลือกที่เก็บและตั้งชื่อฟอร์มกด save > ok

|                              |                                                                                             |                                                                                          |              | Jacan           |                       | 30                                  | วัน              | วัน                                    | ที่นัดชำระ         | 06          | 6/04/202 | 4                                             |
|------------------------------|---------------------------------------------------------------------------------------------|------------------------------------------------------------------------------------------|--------------|-----------------|-----------------------|-------------------------------------|------------------|----------------------------------------|--------------------|-------------|----------|-----------------------------------------------|
|                              |                                                                                             |                                                                                          |              | ALIANIN         |                       |                                     |                  |                                        |                    |             |          | -                                             |
| รหัสสินค้า                   |                                                                                             | ชื่อสินค้า                                                                               |              | หน่วยนับ        | จ่าน                  | นวน                                 | ราคา/ห           | น่วย                                   | ส่วนละ             | ก           | จำน      | วนเงิน                                        |
| 01ME0003                     | เหล็กฉาก 2<br>ร.1")                                                                         | 25.40 x 25.40 มม. ทนา                                                                    | า 3 มม.(1"   | เส้น            |                       | 100.00                              |                  | 10.00                                  |                    |             |          | 1,000.0                                       |
|                              | ×1 )                                                                                        | Save Report                                                                              |              |                 |                       |                                     |                  |                                        |                    |             | ×        |                                               |
|                              | F                                                                                           | Path                                                                                     |              |                 |                       |                                     |                  |                                        |                    |             |          |                                               |
|                              | ſ                                                                                           | C:\Program Files (x86                                                                    | i)\Prosoft\V | /INSpeed\User_  | report/               |                                     |                  |                                        |                    | 6           |          |                                               |
|                              |                                                                                             | 🛍 my_report.pbl                                                                          |              |                 |                       |                                     |                  |                                        |                    |             |          |                                               |
|                              |                                                                                             |                                                                                          |              |                 |                       |                                     |                  |                                        |                    |             |          |                                               |
|                              |                                                                                             |                                                                                          |              |                 |                       |                                     |                  |                                        |                    |             |          |                                               |
|                              |                                                                                             |                                                                                          |              |                 |                       |                                     |                  |                                        |                    |             |          |                                               |
|                              |                                                                                             |                                                                                          |              |                 |                       |                                     |                  |                                        |                    |             |          |                                               |
| 1                            |                                                                                             |                                                                                          |              |                 |                       |                                     |                  |                                        |                    |             |          |                                               |
|                              |                                                                                             |                                                                                          |              |                 |                       |                                     |                  |                                        |                    |             |          |                                               |
|                              |                                                                                             |                                                                                          |              |                 |                       |                                     |                  |                                        |                    |             |          |                                               |
|                              |                                                                                             |                                                                                          |              |                 |                       |                                     |                  |                                        |                    |             |          |                                               |
|                              |                                                                                             |                                                                                          |              |                 |                       |                                     |                  |                                        |                    |             |          |                                               |
|                              |                                                                                             |                                                                                          |              |                 |                       |                                     |                  |                                        |                    |             |          |                                               |
|                              |                                                                                             |                                                                                          |              |                 |                       |                                     |                  |                                        |                    |             |          |                                               |
|                              |                                                                                             |                                                                                          |              |                 |                       |                                     |                  |                                        |                    |             |          |                                               |
|                              |                                                                                             | Preste New Library                                                                       |              |                 | Bepor                 | rt name                             |                  |                                        |                    |             |          |                                               |
|                              |                                                                                             | Create New Library                                                                       |              |                 | Bepor                 | rt name                             |                  | L                                      |                    |             |          |                                               |
|                              | C                                                                                           | Create New Library                                                                       |              |                 | Beport                | <u>ıt name</u><br>litpurchas        | a                | 1                                      |                    |             |          |                                               |
|                              | C                                                                                           | Create New Library<br>Path                                                               |              |                 |                       | rt name<br>itpurchas                | a                |                                        |                    |             |          |                                               |
|                              | C<br>F<br>N                                                                                 | Create New Library<br>Path                                                               |              | E               | Bepat<br>Credi        | <u>rt name</u><br>litpurchas        | a                |                                        |                    |             |          |                                               |
|                              | )<br>)<br> <br>                                                                             | Create New Library<br>Path                                                               |              | E               | Bepat<br>Credi        | r <u>t name</u><br>litpurchas       | e                |                                        |                    |             |          |                                               |
|                              | C<br>F<br>N                                                                                 | Create New Library<br>Path<br>Name<br>JOK <b>Q+</b> Close                                |              |                 | Bepor<br>I credi<br>≇ | rt name<br>litpurchas               | d                |                                        |                    |             |          |                                               |
| หมายเหตุ                     | C<br>F<br>M                                                                                 | Create New Library<br>Path<br>Name                                                       |              | E               | Bepat<br>I credi<br>I | rt name<br>litpurchas               | e                | 3 3 11 1 2 1                           | 8                  |             |          | 1,000.00                                      |
| หมายเหตุ                     | F<br>F                                                                                      | Create New Library<br>Path<br>Name<br>OK <b>Q+</b> Close                                 |              | <u> </u>        | Report<br>Credi       | rt name<br>itpurchas                | e                | รามเจา<br>ภาษี (%                      | 6) í               | 7%          |          | 1,000.00                                      |
| หมายเหตุ                     | (<br>F<br>M                                                                                 | Create New Library<br>Path<br>Name<br>) OK โป+ Close<br>(หนึ่งทันเจ็คสิบ                 | มบาทถั่วน )  | E               | Bepat<br>↓ credi<br># | rt name<br>litpurchas               | e                | รรมเจร<br>ภาษี (?<br>รรมทั้ง           | เ<br>6) วั         | 7%          |          | 1,000.00<br>70.00<br>1,070.00                 |
| หมายเหตุ<br>รวมทั้งสิ้น      | 1<br>1<br>1<br>1<br>1<br>1<br>1<br>1<br>1<br>1<br>1<br>1<br>1<br>1<br>1<br>1<br>1<br>1<br>1 | Create New Library<br>Path<br>Name<br>) OK Ωt Close<br>(หนึ่งพันเจ็คสิบ<br>ชื่อสกุลเงิน  | ມນາກຄ້ວນ )   | จำนวนเจิน       | Beport<br>credi       | <u>rt name</u><br>iitpurchas        | ะส่              | รงมเจา<br>ภาษี (?<br>รวมทั้ง           | เ<br>6)            | 7%          | นเจิน (บ | 1,000.00<br>70.00<br>1,070.00                 |
| หมายเหตุ<br>รวมทั้งสิ้น<br>1 | ,070.00                                                                                     | Create New Library<br>Path<br>Name<br>) OK มี+ Close<br>(หนึ่งพันเจ็คสิบ<br>ชื่อสกุลเงิน | ມນາກຄ້ວນ )   | จำนวนเงิน<br>1, | ₹<br>070.00           | <u>it name</u><br>litpurchas<br>อัต | ะd<br>เราแลกแปย์ | รรมเจา<br>ภาษี (%<br>รรรมทั้ง<br>ลี่ยน | ะ<br>6) วิ<br>สิ้น | 7%<br>จำนวา | นเจิน (บ | 1,000.00<br>70.00<br>1,070.00<br>1 <b>11)</b> |

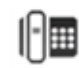